HOVN – Updating Instructor info and certifications.

## Go to https://www.hovn.app/login

Once logged in, click on the buttons in upper left corner and be sure to pick the instructor tab. If no Instructor option is available - continue with next step (instructor tab will show up later).

| Big Texas CPR<br>Instructor | \$ | Drganization                                    | r / Sessions     |
|-----------------------------|----|-------------------------------------------------|------------------|
| Core Operations             | 79 | B Big Texas CPR<br>Michael Scaliatine<br>Member | l past sessions. |
|                             |    | Upcoming Pa                                     | ast All          |

Then click on the lower left options in the bottom left and click on profile.

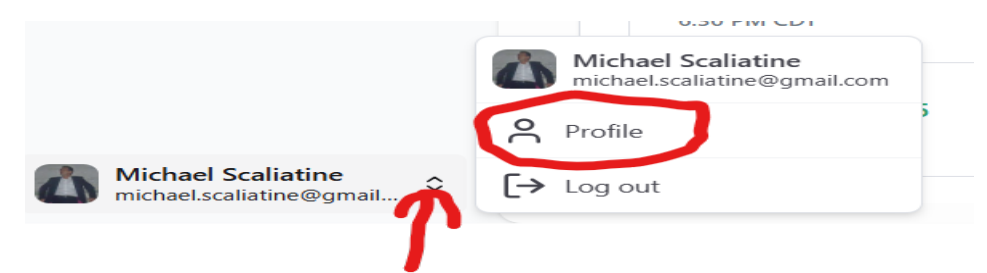

First things first... edit your contact information and be sure ALL of it is correct. All of it means ALL of it, full address, phone number, email etc.

|                                  | Contact Information<br>This is required information                                                                                                | tion<br>ation for service providers to maintai                                                | in student records and issue                                                                                                    | e certifications.                                                                  |                                        | (                       |  |
|----------------------------------|----------------------------------------------------------------------------------------------------|-----------------------------------------------------------------------------------------------|----------------------------------------------------------------------------------------------------|------------------------------------------------------------------------------------|----------------------------------------|-------------------------|--|
|                                  | A First Name<br>Michael                                                                                                    |                                                                                               | Scaliatine                                                                                                    |                                                                                    | 🖂 Email<br>micha                       | el.scaliatine@gmail.com |  |
|                                  | & Phone (832) 930-0277                                                                                                    |                                                                                               | Permanent Address<br>9638 Creek Vis                                                                                                    | sta Ln, Willis, TX 7737                                                            | '8, US                                 |                         |  |
| Profile<br>① This information is | only visible to service provic                                                                                                    | lers.                                                                                         |                                                                                                    |                                                                                    |                                        |                         |  |
| Profession                       |                                                                                                    | Role                                                                                          | -                                                                                                    | Place of Work                                                                      | -                                      | Hovn member since       |  |
| EMT                              |                                                                                                    | Owner / Instructor                                                                            | d≞b                                                                                                    | Big Texas CPR LLC                                                                  | (2)                                    | February 12th, 2025     |  |
|                                  | Jpdate Contact In<br>D This is required information                                                                                                | Owner / Instructor                                                                            | aintain student records a                                                                                                    | Big Texas CPR LLC                                                                  | (£)                                    | February 12th, 2025     |  |
| EMT                              | Jpdate Contact In<br>D This is required informi<br>irst Name<br>[Michael                                                                           | Owner / Instructor                                                                            | Last Name<br>Scaliatin                                                                                                    | Big Texas CPR LLC                                                                  | (£)                                    | February 12th, 2025     |  |
| E EMT                            | Jpdate Contact In<br>D This is required informi<br>inst Name<br>Michael.scallatine@g                                                               | Owner / Instructor                                                                            | intain student records a<br>Last Name<br>Scaliatin<br>Phone                                                                                                    | Big Texas CPR LLC                                                                  | (£)                                    | ×                       |  |
| E EMT                            | Jpdate Contact In<br>D This is required inform<br>inst Name<br>Main<br>mail<br>michaelscallatine@g<br>treet Address                                | Owner / Instructor                                                                            | Lest Name<br>Scallatin<br>Phone                                                                                                    | Big Texas CPR LLC                                                                  | e<br>aptional)                         | ×                       |  |
|                                  | Jpdate Contact In<br>D This is required inform<br>inst Name<br>Greaters<br>mail<br>michael.scallatine@g<br>treet Address<br>9638 Creek Vista Ln    | Owner / Instructor      formation ation for service providers to ma      mail.com             | Last Name<br>Scalatin<br>Phone<br>©                                                                                                    | and issue certifications.                                                          | g<br>spttenat)<br>5, Unit number, etc. | ×                       |  |
|                                  | Jpdate Contact In<br>D This is required informi<br>Tist Name<br>Millions<br>millionael.scaliatine@g<br>treet Address<br>9638 Creek Vista Ln<br>ity | Owner / Instructor     formation     ation for service providers to ma     mail.com     state | Lest Name<br>Phone<br>Ministry of the second second<br>Scalatin<br>Scalatin<br>Ministry of the second second | and issue certifications.<br>+1 832 930 0277<br>Address 2 (c<br>Apt., Suite<br>Zip | g<br>optional)<br>5, Unit number, etc. | ×                       |  |

Once everything is correct... click the update button.

## Next update the spot that says profile

| This information is only visible t                                               | o service providers.         |                                   |                                          | 0 |
|----------------------------------------------------------------------------------|------------------------------|-----------------------------------|------------------------------------------|---|
| EMT                                                                              | C Role<br>Owner / Instructor | Big Texas CPR LLC                 | Hovn member since<br>February 12th, 2025 |   |
|                                                                                  |                              |                                   |                                          |   |
| Lundata Drofila In                                                               | formation                    |                                   |                                          | × |
| Update Profile In                                                                | formation                    |                                   |                                          | × |
| Update Profile In<br>① This information is o                                     | formation                    | Role                              |                                          | × |
| Update Profile In<br>This information is o<br>Profession<br>EMT                  | formation                    | Role           Owner / Instructor |                                          | × |
| Update Profile In<br>This information is o<br>Profession<br>EMT<br>Place of Work | formation                    | Role           Owner / Instructor |                                          | × |

## When done, push the update button.

## Next add an agency identification

| nter your instructor identification for each certify | g agency. This could be an ID number or email address. |  |
|------------------------------------------------------|--------------------------------------------------------|--|
| Agency 🗘                                             | Identification 🗘                                       |  |
|                                                      | No results.                                            |  |
| Add Identification                                   |                                                        |  |

Pick American Heart and/or ECSI. Use your **instructor ID numbe**r (not your email) – press green + button when done. Repeat for each discipline. Contact us if you need your ID number.

| Agency | Identification    O1200845525 | <b>•</b> × |
|--------|-------------------------------|------------|
|        |                               |            |

| Securification Status A                      | ctive 🛱 Select expiration dates |                                   |        |            | 上 Ex |
|----------------------------------------------|---------------------------------|-----------------------------------|--------|------------|------|
| Certification $\Diamond$                     | Code 🗘                          | Expires $\Diamond$                | Status | Provider 🗘 |      |
| American Heart Association<br>BLS Instructor | 248934427482 🕃                  | Wed, Dec 31, 2025<br>in 10 months | Active |            | :    |

Pick BLS Instructor – make sure it has the AHA logo next to it! Use the CODE from your AHA instructor certificate – **NOT YOUR Instructor ID. Contact us if you cannot find your code** - ECSI instructors should use their Instructor number. Contact us if not known.

| incation       | Code   | ssued        | Expires      |   |
|----------------|--------|--------------|--------------|---|
| BLS Instructor | ≎ Code | 🛱 YYYY-MM-DD | 🛱 YYYY-MM-DD | + |
| r              | ≎ Code | 🛱 YYYY-MM-DD | 🛱 YYYY-MM-DD |   |

Press the green button. Your issued dates and expiration date will automatically fill in; if not, then go ahead and enter the dates.

That's it - contact us if you have questions